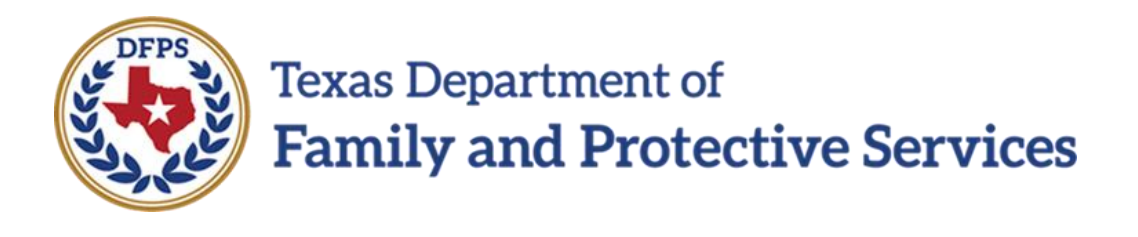

## Texas Department of Family and Protective Services

# Awake Check Community Portal Training Materials

8/26/2021 Version: 1.4

## **Table of Contents**

| Table of Contents                  | 2 |
|------------------------------------|---|
| Online Portal Overview             | 3 |
| Welcome Email                      | 3 |
| Welcome Screen                     | 3 |
| My Facility Status                 | 4 |
| List Views                         | 5 |
| Access Facility Details            | 6 |
| Submit Self-Reporting Form         | 8 |
| Self-Reporting Submission Complete | 9 |
| Password Reset                     | 9 |

### **Online Portal Overview**

Thank you for using the Texas Department of Family and Protective Services **Continuous Awake Supervision** (CAS) Online Portal. This guide will walk you through the basic layout and functionality of the portal. The CAS Online Portal allows authenticated users and the public to search facility status information and self-reported 24-Hour Awake Night Supervision incident violations online.

#### Welcome Email

DFPS sent out welcome emails to all the authenticated users. Click on the link provided in the email to get access to the CAS Online Portal. Check your spam folder before contacting your contract manager.

Note: The link in the welcome email expires after 48 hours.

Contact your contact manager in DFPS Purchased Client Services (PCS) for assistance with portal access.

#### Welcome Screen

When you first navigate to the CAS Online Portal, you arrive at the Welcome Screen. Welcome Screen components are described below.

**Note**: Some fields in this guide have been obscured to protect personally identifiable Information. Any screenshots you see will not include hyperlinked facility/agency names, nor will they include phone numbers, addresses, etc.

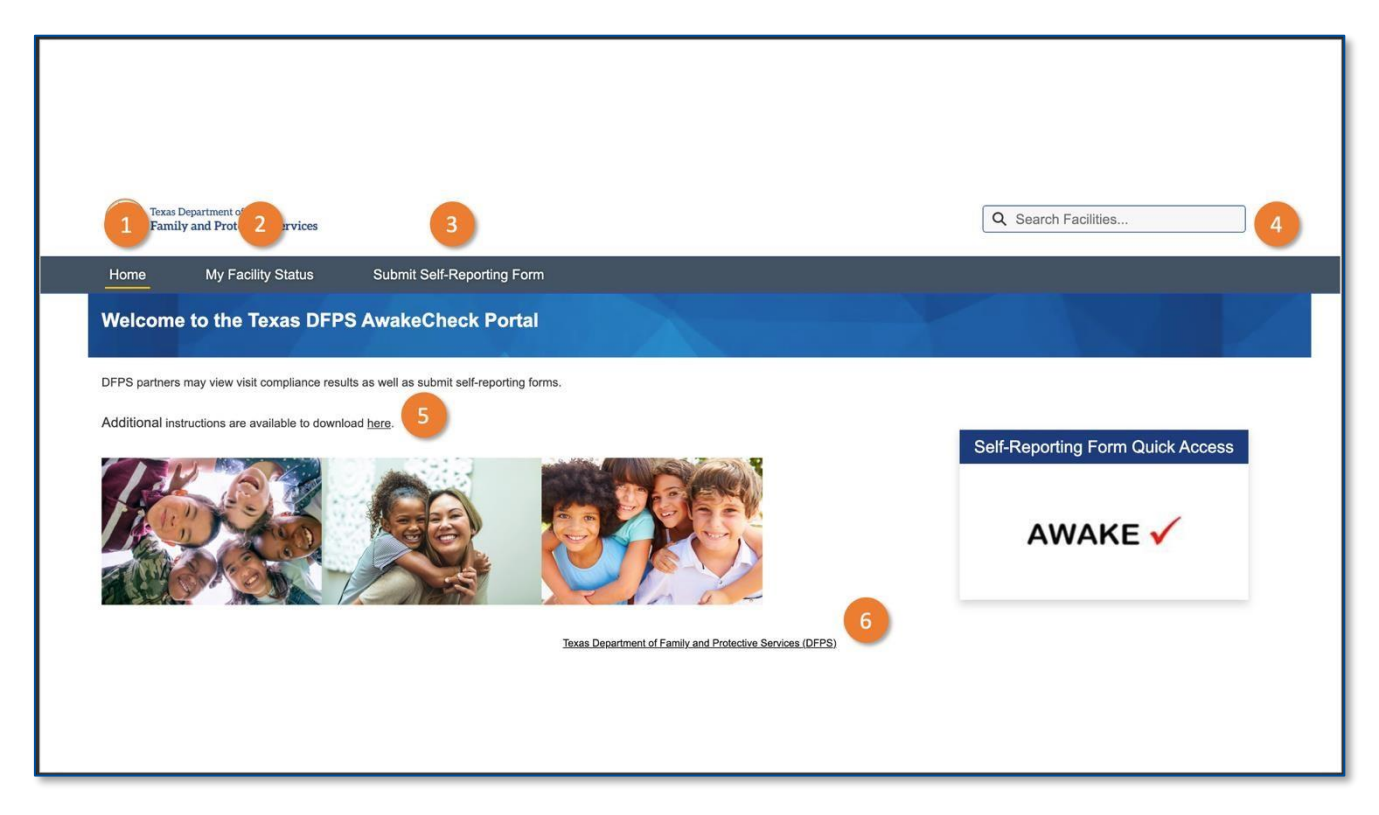

- 1. The **Home** tab introduces the Online Portal's purpose and functionality. Users can return to the Welcome Screen from inside the portal by selecting **Home** in the navigation bar.
- 2. The My Facility Status tab allows users to access detailed views of their facility, including Account Name, Legal Name, Phone Number, etc. You will only be able to search and access the details of the agencies and facilities that you are approved to access as an authenticated user. Authenticated users will be designated employees, caretakers, and guardians as determined by DFPS. For more information, contact your residential contract manager.
- 3. The Submit **Self Reporting Forms** tab allows authorized users to directly submit a self-reported incident to DFPS. The **Self Reporting Form Quick Access** also allows authorized users to directly submit a self-reported incident to DFPS.
- 4. The **Search Facilities** input box will initiate your search for a specific facility by taking the user to the facility list page. Again, you can only search and access the details of the agencies and facilities that you are authorized to see.
- 5. The **Download here** link navigates to instructional guides.
- 6. The footer at the bottom of the page navigates to the homepage of the DFPS website.

#### **My Facility Status**

The My Facility Status tab lets you explore more about your facilities.

- 1. Facility details can be explored using List Views.
- 2. Facilities details include Account Name, Legal Name, Account Record Type, Phone, Parent Account, etc., as well as Recently Viewed Accounts.

#### **List Views**

With List Views, you can quickly see different segments of your data. Click on the List Views dropdown menu to access your list views.

Click on the **List View Pin** icon to pin a list view. A pinned list is the default list view for that object. A pinned icon indicates a pinned list. To pin a different list, select a different list view and pin it instead.

|          | Texas Department of<br>Family and Protective Services |                            |  |            |             | Q Search Facilities |     |          | 0 |
|----------|-------------------------------------------------------|----------------------------|--|------------|-------------|---------------------|-----|----------|---|
| Home     | My Facility Status                                    | Submit Self-Reporting Form |  |            |             |                     |     |          |   |
|          |                                                       |                            |  |            |             |                     |     | 4        |   |
|          | Accounts<br>Recently Viewed 🔻 👎                       |                            |  |            |             |                     |     |          |   |
| 1 item • | LIST VIEWS                                            |                            |  |            |             | Q Search this list  | ŵ - | <b>•</b> | C |
|          | All Accounts                                          |                            |  | $\sim$ $I$ | Account Owr | ner Alias           |     | $\sim$   |   |
| 1        | <ul> <li>Recently Viewed (Pinned list)</li> </ul>     |                            |  |            |             |                     |     |          | Ŧ |
|          | Recently Viewed Accounts                              |                            |  |            |             |                     |     |          |   |
|          |                                                       |                            |  |            |             |                     |     |          |   |
|          |                                                       |                            |  |            |             |                     |     |          |   |
|          |                                                       |                            |  |            |             |                     |     |          |   |
|          |                                                       |                            |  |            |             |                     |     |          |   |
|          |                                                       |                            |  |            |             |                     |     |          |   |
|          |                                                       |                            |  |            |             |                     |     |          |   |
|          |                                                       |                            |  |            |             |                     |     |          |   |

| Texas Department of<br>Family and Protective Services           |           | Q Search Facilities | •      |
|-----------------------------------------------------------------|-----------|---------------------|--------|
| Home My Facility Status Submit Self-Reporting Form              |           |                     |        |
|                                                                 |           |                     | 2      |
| Accounts<br>Recently Viewed  1 item • Updated a few seconds ago |           | Q. Search this list | œ. C   |
| Account Name                                                    | ✓ Phone ✓ | Account Owner Alias | $\sim$ |
| 1 Test Facility for Sdocs                                       |           |                     | •      |
|                                                                 |           |                     |        |
|                                                                 |           |                     |        |
|                                                                 |           |                     |        |
|                                                                 |           |                     |        |
|                                                                 |           |                     |        |
|                                                                 |           |                     |        |
|                                                                 |           |                     |        |

The entered values will not only be checked against information contained in case records, but also checked against information associated with details accessible through the system.

#### Search Results

After entering search terms (facility name) in the Search bar, the user will be directed to the **Search Results** page. Results will be displayed in a global search results page, which includes additional search refinement tools to use on the returned search results. To view the full list of returned results, enter a search term into the Search bar, and either press the **Enter** key or click the icon immediately under the Search bar.

Note: Account Record Type and Account Parent Type are not searchable.

| Texas Department of<br>Family and Protective Serve | ices                               |       | Q test              |  |
|----------------------------------------------------|------------------------------------|-------|---------------------|--|
| Home My Facility Status                            | Submit Self-Reporting Form         |       |                     |  |
| Search Results                                     | Accounts<br>1 Result               |       |                     |  |
| Refine By                                          | ACCOUNT NAME<br>Test Community Two | PHONE | ACCOUNT OWNER ALIAS |  |
| Account Name                                       |                                    |       |                     |  |
| Phone                                              |                                    |       |                     |  |
| Account Owner Alias                                |                                    |       |                     |  |

#### **Access Facility Details**

To view the details of a facility, select it in the Results list. The account details will provide a read-only view of that specific information such as:

- Account Name, Legal Name, Parent Account, Phone, Email, and Facility Performance details
- Visits this month
- Visits this month in compliance
- Visits this month out of compliance
- Visits this month not completed
- Visits last month
- Address information
- Physical address and map
- Region code
- Children in care
- Number of active children
- Contract action
- Liquidated damages
- Mailing address

Note: Additionally, you can "follow" a record by clicking the + Follow button.

Note: To return to the Home screen, select Home in the navigation bar.

0

0

Visits last month in compliance

Address Information
 Physical Address

106

1102 King St Elgin, TX 77777

Rood

#### COMMUNITY PORTAL TRAINING MATERIALS Version 1.4 | 8/26/2021

| Account<br>Test Community             | Two                                                 |                  |                             | + Follow Printable View            |
|---------------------------------------|-----------------------------------------------------|------------------|-----------------------------|------------------------------------|
| Account Record Type<br>Facility       | Physical Address<br>1102 King St<br>Elgin, TX 77777 | Children In Care | Number of Active PMC (<br>0 | Shildren TMC Children              |
| Account Record Type<br>Facility       |                                                     |                  |                             | Children In Care                   |
| Account Name<br>Test Community Two    |                                                     |                  |                             | Number of Active PMC Children<br>0 |
| Legal Name                            |                                                     |                  |                             | TMC Children                       |
| Parent Account                        |                                                     |                  |                             | Resource Facility Type             |
| Phone                                 |                                                     |                  |                             |                                    |
| Email                                 |                                                     |                  |                             |                                    |
| ✓ Facility Performance                | •                                                   |                  |                             |                                    |
| Visits this Month<br>0                |                                                     |                  |                             | Contract Action                    |
| Visits this month in compliance<br>0  |                                                     |                  |                             | Liquidated Damages                 |
| Visits this month out of complia<br>0 | ince                                                |                  |                             |                                    |
| Visits this month not completed 0     | 1                                                   |                  |                             |                                    |
| Visits last month                     |                                                     |                  |                             |                                    |

Mailing Address

#### Submit Self-Reporting Form

Clicking the **Submit Self-Reporting Form** tab will take you to the form. Here you can submit an incident to DFPS.

| Home                                                        | My Facility Status                                                                                              | Submit Self-Reporting Form                                                                                                    |        |
|-------------------------------------------------------------|----------------------------------------------------------------------------------------------------|----------------------------------------------------------------------------------------------------|--------|
| 24-Ho                                                       | our Awake Supe                                                                                                  | vision Compliance                                                                                                    |        |
| Compliane<br>Please re-<br>occurred.                        | ce Reporting<br>cord any 24-Hour Awake S<br>Night is defined as the Co                                          | upervision violations in the fields below. If violations occurred on multiple nights, please complete a separate survey for each night a viola<br>tractor's designated sleeping hours. The date entered should be the date of the onset of the occurrence. | lion   |
| Name of F<br>First Name<br>First na<br>Last Name<br>Last Na | Reporter<br>e<br>imme<br>s<br>imme                                                                              |                                                                                                    |        |
| Facility Na<br>Search<br>Recent /                           | me<br>Accounts                                                                                                  |                                                                                                    | ٩      |
|                                                             |                                                                                                    |                                                                                                    |        |
| Please sel<br>Legac<br>Comm<br>Child                        | lect all contract types for th<br>cy Children (non-CBC)<br>munity Based Care Childre<br>Specific Contract (CSC) | e children placed on the night of the infraction:<br>t (CBC)                                                                                                    |        |
| *Brief desc<br>Descript                                     | cription of incident and resolution text goes here                                                              | ion.                                                                                                    |        |
|                                                             |                                                                                                    |                                                                                                    | Next 7 |

- 1. The Compliance Reporting section introduces you to the form and its requirements.
- 2. Enter the first and last name of the reporter.
- 3. Search for Facility name account.
- 4. If an existing match is found, it will appear here.
- 5. Choose the appropriate contract type(s) by enabling the check box(es).
- 6. Enter a required **description** of the incident and resolution into the text box.

Note: Entering contract numbers is optional, but selecting the Date (from the Calendar) is required.

7. Click the **Next** button to proceed with the submission.

#### **Self-Reporting Submission Complete**

| Facility Name                            |               | 10                     |                                                    |  |
|------------------------------------------|---------------|------------------------|----------------------------------------------------|--|
| Contract number(s): P<br>occurred.       | lease enter a | all contract numbers a | sociated with the facility at which this violation |  |
| 123,456,789                              |               |                        |                                                    |  |
| * Date of awake-night<br>the occurrence. | t supervision | infraction: Note: The  | ate entered should be the date of the onset of     |  |
| Dec 1, 2020                              | 曲             | 2:04 PM                | 0                                                  |  |

Once the **Next** button is selected on the **Submit Self-Reporting Form**, you will be taken to the **Thank You** page. The submission to DFPS is now complete.

| Home           | My Facility Status                   | Submit Self-Reporting Form                                | 1                      |  |  |
|----------------|--------------------------------------|-----------------------------------------------------------|------------------------|--|--|
|                |                                      |                                                           |                        |  |  |
|                |                                      |                                                           |                        |  |  |
| 24-Ho          | ur Awake Supe                        | rvision Compliance                                        |                        |  |  |
| Thank you Lo   | gin Community User. Your report F    | has been submitted.                                       |                        |  |  |
| If you wish to | submit another self-report form, ple | ease click the navigation tab "Submit Self-Reporting Form | " to start a new form. |  |  |
|                |                                      |                                                           |                        |  |  |

To submit another report, click the **Submit Self Reporting Form** tab.

#### Password Reset

Periodically, you may receive emails asking you to change your password. Click on **Settings** to go to the **Change Password** screen.

| + C O i int-trifpsportalics32/proc.com/avail | nihed///                                                                               |                                  |
|----------------------------------------------|----------------------------------------------------------------------------------------|----------------------------------|
|                                              | Town Department of<br>Family and Protective Services                                   | Q Search Faulties .              |
|                                              | Homa My Facility Status Subset Solt Reporting Form                                     | Setoys<br>Les Or                 |
|                                              | Welcome to the Texas DFPS AwakeCheck Portal                                            |                                  |
|                                              | OFPS partners may verw visit compliance results as well as submit settreporting forms. |                                  |
|                                              | Additional instructions are available to dowinoid fiere.                               | Self-Reporting Form Quick Access |
|                                              |                                                                                        | AWAKE 🗸                          |
|                                              | Tuess Queeriment of Family and Fostedue Services.                                      | .0FPS                            |

| From My | v Settings. | click on  | Change | Password | to | change | vour | password. |
|---------|-------------|-----------|--------|----------|----|--------|------|-----------|
|         |             | check off | Change |          |    | change | your | pubbillu. |

| Texas Department of<br>Family and Protective Services | Q Search Facilities                   |
|-------------------------------------------------------|---------------------------------------|
| Home My Facility Status Submit Self-Reporting Form    |                                       |
| My Settings                                           |                                       |
|                                                       | Cancel Save                           |
| Account                                               |                                       |
| Username                                              | Email Address *                       |
| communitytrain 1@gmail.com.com                        | communitytrain1@gmail.com             |
| Pachuped                                              |                                       |
| Change Password                                       |                                       |
| Location                                              |                                       |
| Language                                              | Locale                                |
| English                                               | English (United States)               |
| Time Zone                                             |                                       |
| (GMT-05:00) Central Davlight Time (America/Chicago)   |                                       |
| · · · · · · · · · · · · · · · · · · ·                 |                                       |
|                                                       | Cancel Save                           |
| Texas Department of                                   | Family and Protective Services (QFPS) |